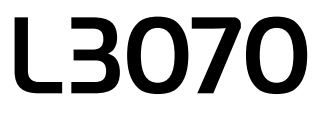

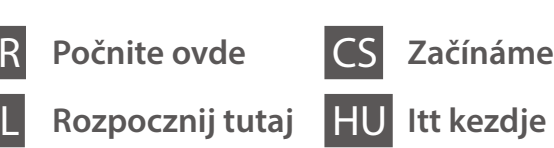

EPSON

EXCEED YOUR VISION

© 2017 Seiko Epson Corporation

All rights reserved

Printed in XXXXXX

413484700<sup>+</sup>

#### Prvo pročitajte ovo / Najpierw przeczytaj / Před použitím si přečtěte tento návod / Először olvassa el ezt

Ovaj proizvod zahteva pažljivo rukovanje mastilom. Mastilo može da prsne prilikom punjenja ili dolivanja mastila u spremišta za mastilo. Ako mastilo dospe na vašu odeću ili lične stvari, možda nećete moći da ga uklonite.

Ten produkt wymaga ostrożnego postępowania z tuszem. Tusz może się rozpryskiwać podczas napełniania lub uzupełniania zbiorników z tuszem. Jeśli tusz dostanie się na ubranie lub inne przedmioty, jego usunięcie może być niemożliwe

Tento výrobek vyžaduje pečlivou manipulaci s inkoustem. Při plnění nebo doplňování zásobníků může dojít k postříkání inkoustem. Inkoust z oděvů nebo osobních předmětů pravděpodobně nebude možné odstranit. A készülék használata során a festékkel való bánásmód igényel némi

óvatosságot. Feltöltés közben, vagy ha a festéktartályok tele vannak, kifröccsenhet a tinta. Ha a tinta rákerül a ruhájára vagy egyéb tárgyaira, lehet, hogy nem fog kijönni.

Važno; mora se voditi računa da bi se izbeglo oštećivanje opreme. Należy przestrzegać informacji "Ważne", aby zapobiec uszkodzeniu sprzętu. Důležité informace: Je nutné respektovat, aby nedošlo k poškození

zařízení.

Fontos: az ilyen utasításokat a berendezés sérüléseinek elkerülése végett kell betartani.

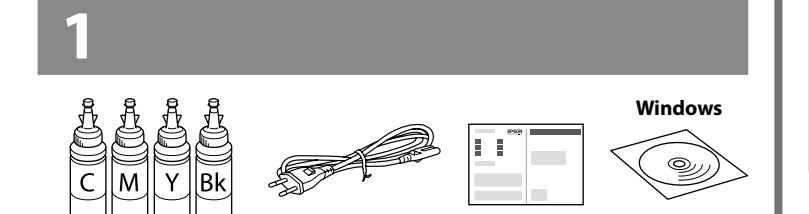

Sadržaj i izgled bočice mogu da se razlikuju u zavisnosti od lokacije. Zawartość i wygląd butelek z tuszem może się różnić w zależności od lokalizacji. Obsah a design nádobek s inkoustem se může lišit podle lokality A tintás üvegek tartalma és kialakítása régiónként eltérő lehet.

- Nemojte otvarati pakovanje bočica dok ne budete spremni za Ø punjenje spremišta za mastilo. Bočica sa mastilom je hermetički zapakovana da bi se očuvala njena pouzdanost. Cak i ako kod nekih bočica postoji ulegnuće, kvalitet i količina mastila
  - su zagarantovani i njihovo korišćenje je u potpunosti bezbedno.
  - Nie należy otwierać butelki z tuszem, dopóki wszystko nie zostanie przygotowane do napełnienia zbiornika z tuszem. Butelka z tuszem jest pakowana próżniowo, aby zachowała swoja niezawodność.
  - D Nawet jeśli niektóre butelki z tuszem są wgniecione, jakość i ilość tuszu jest gwarantowana i można ich bezpiecznie używać.
  - Obal nádobky s inkoustem otevřete až bezprostředně před plněním nádoby s inkoustem. Nádobka s inkoustem je vakuově zabalena, aby byla zachována spolehlivost.
  - L kdyby byly některé nádobky s inkoustem promáčknuté, kvalita i množství inkoustu nebudou porušené a inkoust je možné bez obav použít.
  - Csak akkor nyissa ki a tintapatron-csomagot, ha már készen áll a tintatartály feltöltésére. A patron vákuumcsomagolású, a megbízhatóságának fenntartása érdekében.
  - A tinta minősége és mennyisége még horpadt tintapatronok esetén is garantált, így azok biztonságosan használhatók.

Izaberite jezik.

Wybierz język.

Vyberte jazyk Válasszon nyelvet.

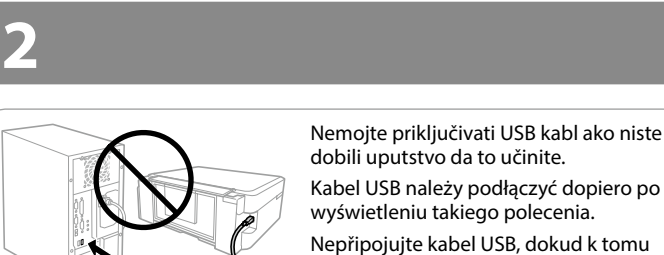

Kabel USB należy podłączyć dopiero po wyświetleniu takiego polecenia Nepřipojujte kabel USB, dokud k tomu nebudete vyzváni. Ne csatlakoztassa az USB-kábelt, amíg erre utasítást nem kap

#### Windows (No CD/DVD drive) Mac

# http://epson.sn

Posetite veb-stranicu da biste pokrenuli postupak podešavanja, instalirali softver i konfigurisali postavke mreže

Odwiedź witrynę, aby rozpocząć proces instalacji, zainstaluj oprogramowanie i skonfiguruj ustawienia sieci.

Chcete-li spustit instalační proces, navštivte uvedený web, nainstalujte software a nakonfigurujte nastavení sítě.

A telepítési folyamat elindításához keresse fel a webhelyet, telepítse a szoftvert és konfigurália a hálózati beállításokat.

#### Windows with CD/DVD drive

Takođe možete koristiti priloženi CD da biste pokrenuli postupak podešavanja, instalirali softver i konfigurisali mrežu.

Z załączonego dysku CD można uruchomić proces konfiguracji, instalowania oprogramowania i konfigurowania sieci.

Ke spuštění instalačního procesu, instalaci softwaru a konfiguraci sítě můžete také použít přiložený disk CD.

A telepítési folyamat indításához, a szoftvertelepítéshez és a hálózati beállítások konfigurálásához a mellékelt CD-t is használhatja.

- Ø Ako se pojavi upozorenje zaštitnog zida, omogućite pristup za Epson aplikacije
  - Po wyświetleniu alertu zapory zezwól na dostęp dla aplikacji firmy Epson.
  - Pokud se objeví upozornění brány firewall, povolte aplikacím společnosti Epson přístup.

Ha megjelenik a tűzfal figyelmeztetése, engedélyezzen hozzáférést az Epson alkalmazások számára.

#### iOS / Android

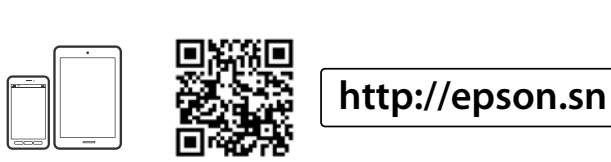

Posetite veb-stranicu da biste instalirali Epson aplikaciju iPrint, pokrenuli postupak podešavanja i konfigurisali postavke mreže.

Odwiedź witrynę, aby zainstalować aplikację Epson iPrint, uruchom proces instalacji i skonfiguruj ustawienia sieci.

Na této stránce můžete nainstalovat aplikaci Epson iPrint, zahájit instalaci a konfigurovat nastavení sítě.

Az Epson iPrint alkalmazás telepítéséhez keresse fel a webhelyet, indítsa el a telepítési folyamatot és konfigurálja a hálózati beállításokat.

### No PC

Pređite na sledeći korak (odeliak 3). Przejdź do następnej czynności (cześć 3). Přejděte k dalšímu kroku (část 3). Folytassa a következő lépéssel (3. szakasz).

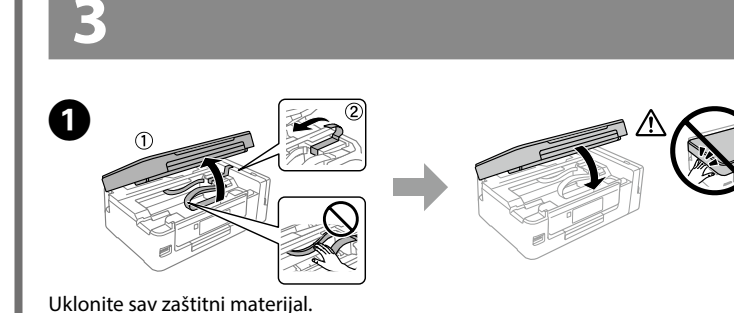

General Series de la constitución de la constitución de la constitució

koja nisu pokrivena garancijom kompanije Epson.

Używać butelek z tuszem, które zostały dostarczone z

Firma Epson nie gwarantuje jakości ani niezawodności

Použijte nádobky s inkoustem dodané s výrobkem.

L Használja a készülékhez kapott tintapatronokat.

Odlomite vrh poklopca ili skinite kapicu.

proizvodnje i mesta kupovine

i lokalizacji zakupu

a zatim namestite poklopac

a następnie załóż zatyczkę.

majd helyezze fel a kupakot az üvegre.

namontujte víčko

nákupu

Odlomte horní část nebo sejměte kryt víčka.

Ściągnąć górną część zatyczki lub odkręcić nakrętkę.

Pattintsa le a kupak tetejét, vagy távolítsa el a kupak burkolatát.

Izgled bočica s mastilom se razlikuje u zavisnosti od datuma

Design nádobek s inkoustem se liší podle data výroby a místa

A tintás üvegek kialakításai a gyártási dátumtól és a vásárlás

Zdejmij zatyczkę z butelki z tuszem, usuń uszczelnienie z butelki,

Sejměte víčko z nádobky s inkoustem, odstraňte těsný uzávěr a poté

Távolítsa el a tintás üveg kupakját, távolítsa el a védőfóliát az üvegről,

helyétől függően egymástól eltérők lehetnek.

Wygląd butelek z tuszem różni się w zależności od daty produkcji

Společnost Epson nemůže zaručit kvalitu ani spolehlivost

nieoryginalnego tuszu. Użycie nieoryginalnego tuszu może

spowodować uszkodzenie, które nie jest objęte gwarancjami

és megbízhatóságát. A nem eredeti tintapatronok olyan károkat

okozhatnak, amelyekre az Epson garanciája nem vonatkozik.

Otvorite i uklonite

Otevřete kryt a vyjměte

Nyissa ki és távolítsa el.

Otwórz i zdeimi

příslušnou část.

Usuń wszystkie materiały ochronne.

Odstraňte veškerý ochranný materiál.

Távolítson el minden védőanyagot.

produktem

firmy Epson.

2

L

3

4

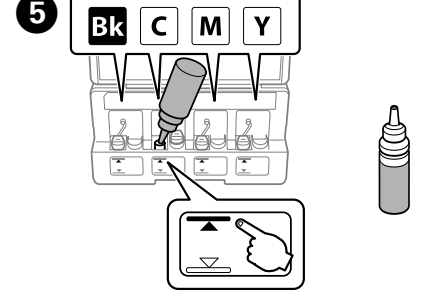

Odredite koja boja mastila ide u koje spremište a zatim sipajte sve mastilo u spremišta. Dopasuj kolor tuszu do zbiornika, a następnie wypełnij go całym tuszem. Připravte si barvu inkoustu odpovídající barvě inkoustu v nádobě a doplňte veškerý inkoust.

Párosítsa a tintaszínt a tartállyal, majd töltse be az összes tintát.

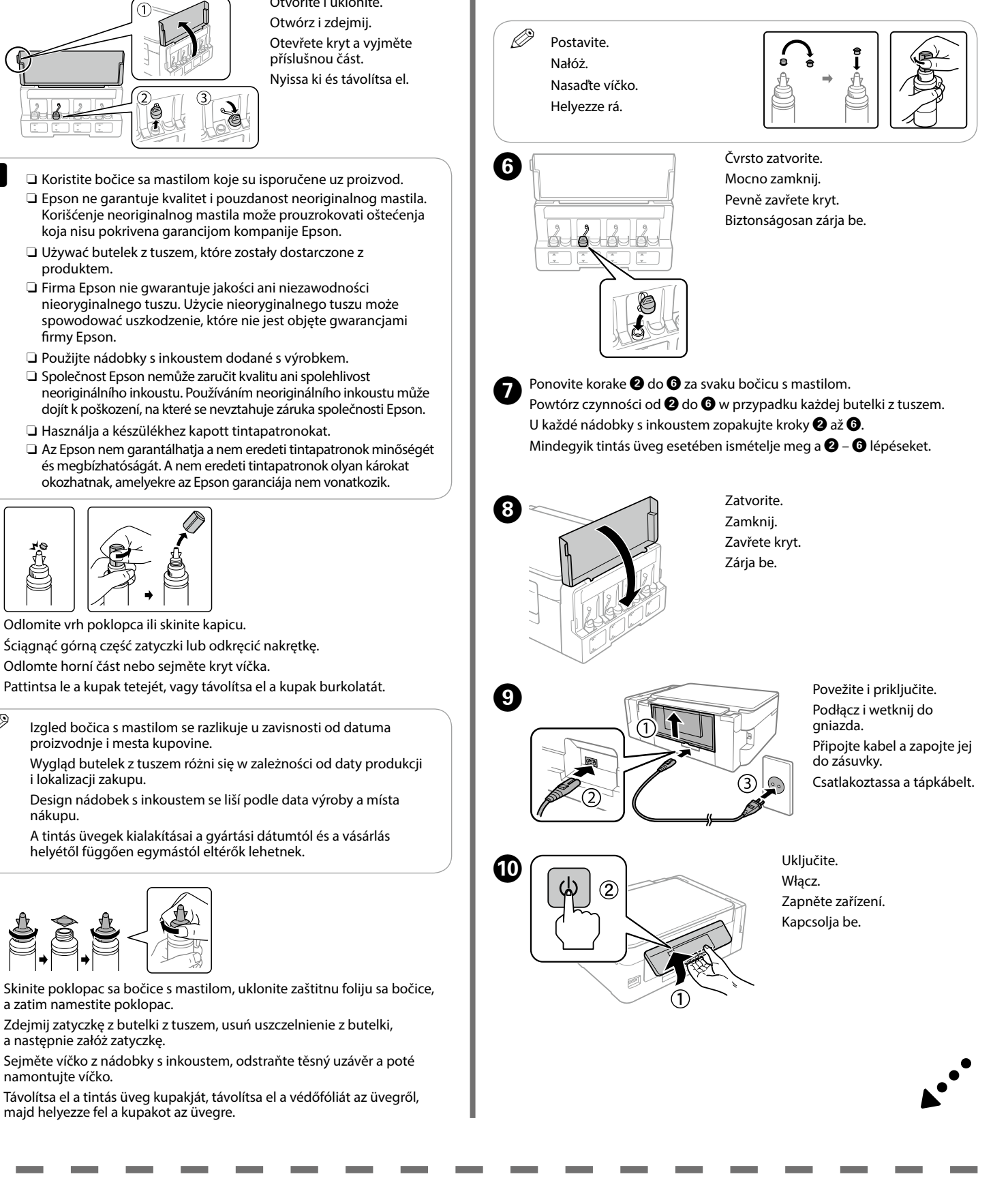

Osnovne operacije / Podstawowe operacje / Základní operace /

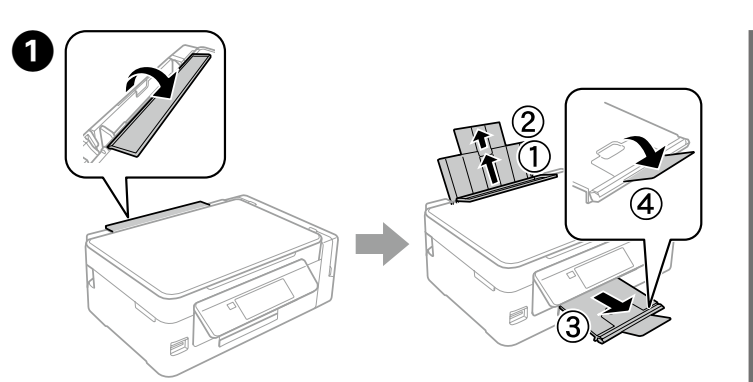

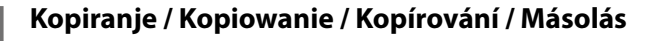

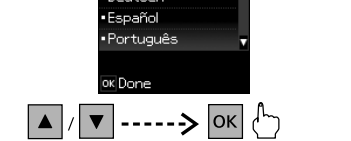

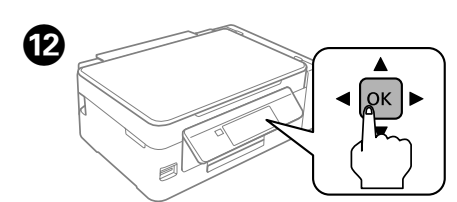

Kada se pojavi poruka da pogledate uputstvo za podešavanje, pritisnite OK na **3 sekúnďe**.

Kiedy wyświetli się komunikat o tym, że widoczny jest podręcznik konfiguracji, naciśnij przycisk **OK** na **3 sekundy**.

Jakmile se zobrazí zpráva týkající se vyhledání informací v manuálu nastavení, stiskněte tlačítko **OK** a podržte jej po dobu **3 sekund**.

Ha megjelenik a telepítési útmutató megtekintésére vonatkozó üzenet, akkor nyomja meg és tartsa nyomva az **OK** gombot **3 másodpercig**.

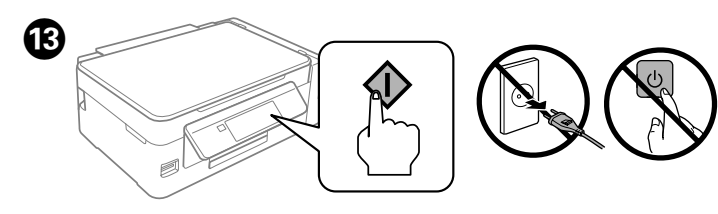

Uverite se da su spremišta napunjena mastilom, a zatim pritisnite 🗇 da biste započeli punjenje mastilom. Punjenje mastilom traje oko 20 minuta Upewnij sie, że zbiorniki sa napełnione tuszem, a następnie naciśnij przycisk  $\otimes$ . aby rozpocząć ładowanie tuszu. Ładowanie tuszu zajmuje ok. 20 minut Ujistěte se, zda jsou nádoby s inkoustem plné a poté stisknutím tlačítka 🕸 spusťte doplňování inkoustu. Doplňování inkoustu bude trvat přibližně 20 minut. Győződjön meg róla, hogy a tartályok fel vannak töltve tintával, majd nyomja meg a(z) 🛇 gombot a tintatöltés megkezdéséhez. A festékkel való feltőltés körülbelül 20 percig tart.

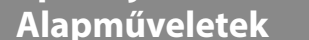

Vodič za kontrolnu tablu / Przewodnik po panelu sterowania / Pokyny k použití ovládacího panelu / Útmutató a kezelőpanelhez

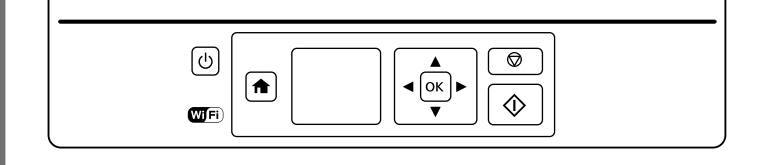

- Uključivanje/isključivanje štampača. Umożliwia włączenie lub wyłączenie drukarki. Zapne nebo vypne tiskárnu A nyomtató ki- és bekapcsoló gombja.
- Prikazuje početni ekran. A Umożliwia wyświetlenie ekranu głównego. Zobrazí domovskou obrazovku. A kezdőképernyőt jeleníti meg.
- Pritisnite  $\blacktriangleleft$ ,  $\blacktriangle$ ,  $\triangleright$ ,  $\bigtriangledown$  da biste izabrali menije. Pritisnite dugme **OK** da biste ušli u izabrani meni < OK ►
  - Naciśnij przyciski ◀, ▲, ▶, ▼, aby wybrać pozycje menu. Naciśnij przycisk OK, aby przejść do wybranego menu Nabídky vyberete stisknutím šipek ◀, ▲, ▶ nebo ▼. Stisknutím

tlačítka **OK** vstoupíte do vybrané nabídky Menük kiválasztásához nyomja meg  $a(z) \triangleleft a(z) \triangleleft a(z) \triangleright$  vagy a(z) ▼ gombot. A kiválasztott menübe való belépéshez nyomja meg az OK gombot.

- Pokreće operaciju koju ste izabrali.
- $\langle \rangle$ Umożliwia rozpoczecie wybranej operacji Spustí vybranou operaci.

Elindítja a kiválasztott műveletet.

Prekida tekuću operaciju ili inicijalizira aktuelne postavke. Ovo  $\heartsuit$ takođe omogućava povratak na prethodni ekran. Umożliwia zatrzymanie wykonywanej operacji lub zainicjowanie bieżących ustawień. Pozwala też powrócić do poprzedniego ekranu.

Zastaví probíhající operaci nebo inicializuje stávající nastavení. Umožňuje také návrat na předchozí obrazovku.

Leállítja a folyamatban levő műveletet, vagy alaphelyzetbe állítja a jelenlegi beállításokat. Ez az előző képernyőre való visszatérést is lehetővé teszik.

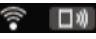

kone koje pokazuju status mreže se prikazuju gore desno na LCD ekranu.

Ikony przedstawiające stan sieci są wyświetlane w prawym górnym rogu ekranu LCD.

Ikony ukazující stav sítě se zobrazují v pravém horním rohu LCD obrazovky.

A hálózat állapotát jelző ikonok az LCD-kijelző jobb felső sarkában jelennek meg.

#### Ubacivanje papira / Ładowanie papieru / Vložení papíru / Papír betöltése

Ø Nemojte ubacivati papir iznad oznake **▼** unutar ivične vođice. Nie należy ładować papieru powyżej znaku 포 wewnątrz prowadnicy krawędziowej.

Nevkládejte papír nad značku **▼** uvnitř vodítka okraje. Ügyeljen rá, hogy a betöltött papíroszlop teteje ne lépje túl az élvezetőn belüli ▼ jelölést.

Preklopite štitnik mehanizma za uvlačenje papira i izvucite nosač papira i izlazno ležište

Podnieś osłonę podajnika, a następnie wysuń podpórkę papieru i tacę wyjściową. Odklopte kryt podavače a poté vytáhněte podpěru papíru a výstupní zásobník. Pattintsa fel az adagoló rögzítőjét, majd csúsztassa ki a papírtámasztót és a kimeneti tálcát

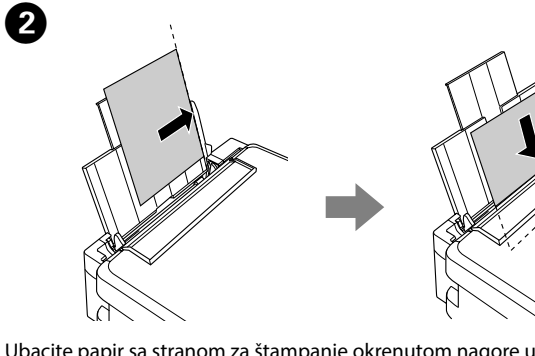

Ubacite papir sa stranom za štampanje okrenutom nagore uz desnu stranu mehanizma za uvlačenje listova.

Załaduj papier stroną do drukowania skierowaną do góry i wyrównaj go do prawei strony podainika arkuszy.

Vložte papír tiskovou stranou nahoru a zarovnejte ho k pravé straně podavače papíru. Töltsön be papírt a nyomtatandó oldalával felfelé, a lapadagoló jobb oldalához igazítva.

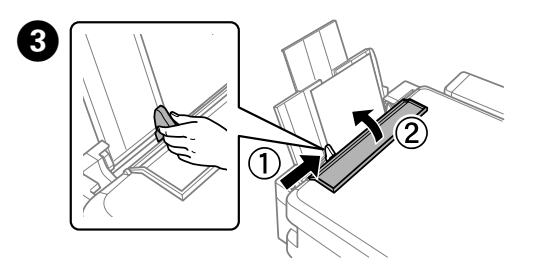

Povucite ivične vođice uz papir i vratite štitnik. Dosuń prowadnicę krawędziową do papieru i przymknij z powrotem osłonę. Posuňte vodítko okraje k hraně papíru a sklopte kryt zpět na místo. Csúsztassa a lapvezetőt a papírhoz, majd pattintsa vissza a rögzítőt.

- Na LCD ekranu se prikazuje ekran za podešavanje papira. Izaberite veličinu i tip papira koji ste ubacili u štampač.
- Na ekranie LCD zostanie wyświetlony ekran konfiguracji papieru. Wybierz rozmiar i typ papieru załadowany do drukarki.

Na LCD obrazovce se zobrazí obrazovka nastavení papíru. Vyberte formát a typ papíru, který je vložený v tiskárně.

Az LCD-kijelzőn megjelenik a papírbeállítási képernyő. Válassza ki a nyomtatóba betöltött papír méretét és típusát.

Ø Povedite računa da papir stavite uz desnu stranu mehanizma za uvlačenje listova. U protivnom, štampač ne može da detektuje papir i ekran za podešavanje papira se ne prikazuje.

> Należy upewnić się, że papier jest wyrównany do prawej strony podajnika arkuszy. W przeciwnym razie funkcja wykrywania papieru nie będzie działała i ekran konfiguracji papieru nie zostanie wyświetlony.

Zkontrolujte, že je vložený papír zarovnaný k pravému okraji podavače papíru. Jinak tiskárna nedokáže papír rozpoznat a nezobrazí se obrazovka nastavení papíru.

Ügyeljen rá, hogy a papírt a lapadagoló jobb oldalához igazítva helyezze be. Máskülönben a nyomtató nem képes észlelni a papírt, és a papírbeállítási képernyő nem jelenik meg.

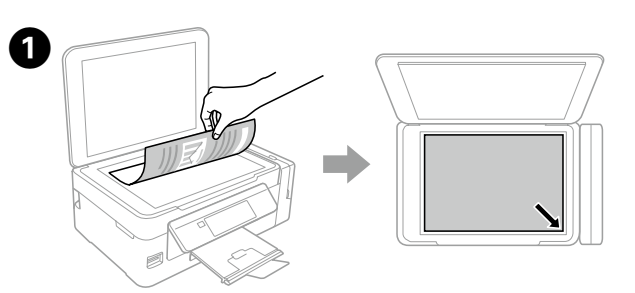

Otvorite poklopac za dokumente i stavite original sa licem okrenutim nadole na staklo skenera. Poravnajte original sa prednjim desnim uglom stakla. Otwórz pokrywę dokumentów i umieść na szybie skanera oryginał stroną zadrukowaną do dołu. Wyrównaj oryginał do przedniego prawego rogu szyby. Otevřete kryt dokumentů a předlohu umístěte lícem dolů na sklo skeneru. Zarovnejte předlohu do pravého předního rohu skla.

Nyissa fel a dokumentum fedőlapot, és az eredetit helyezze nyomtatott felével lefelé a lapolvasó üveglapjára. Az eredetit igazítsa az üveglap jobb elülső sarkához.

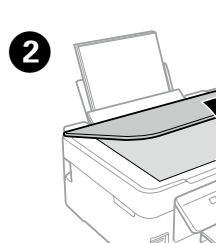

Zatvorite poklopac za dokumente. Zamknij pokrywę dokumentów. Zavřete kryt dokumentů. Csukja le a dokumentum fedőlapot.

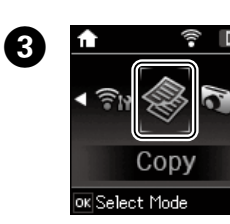

Uđite u režim Kopiraj sa početnog ekrana. Przejdź do trybu Kop. z poziomu ekranu Na domovské obrazovce zvolte režim

Kopírovat. A kezdőképernyőről lépjen be a Másolás üzemmódba

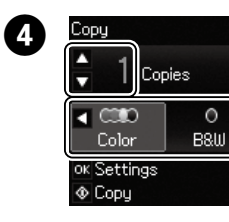

Podesite broj kopija, a zatim izaberite Obojen

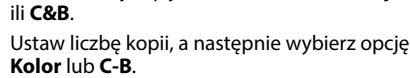

Nastavte počet kopií a poté vyberte možnost Barva nebo ČB.

Állítsa be a példányszámot, majd válassza a Színes vagy az FF lehetőséget.

- Pritisnite **OK** da biste prikazali menije za podešavanje kopiranja. 5
- Naciśnij przycisk **OK**, aby wyświetlić menu ustawień kopiowania. Stisknutím tlačítka **OK** zobrazte nabídky nastavení kopírování. A másolási beállításokat tartalmazó menüpontok megjelenítéséhez nyomja meg az **OK** gombot.
- Pomoću ▲ ili ▼ izaberite stavku za podešavanje kao što je veličina papira, a zatim pomoću ◀ ili ► izmenite postavku. Pritisnite OK da biste sačuvali
- Użyj przycisku ▲ lub ▼, aby wybrać pozycję ustawienia, taką jak rozmiar papieru, a następnie użyj przycisku ◀ lub ▶, aby zmienić wartość ustawienia. Naciśnij przycisk **OK**, aby zapisać wprowadzone zmiany. Pomocí šipky ▲ nebo ▼ vyberte položku nastavení, například formát

papíru, a poté pomocí šipky ≤ nebo > změňte nastavení. Stisknutím tlačítka OK uložte provedené změny.

A(z) ▲ vagy a(z) ▼ gomb használatával válasszon ki egy beállítási elemet, például a papírméretet, majd a(z) ◀ vagy a(z) ► gomb használatával módosítsa a beállítást. A módosítások mentéséhez nyomja meg az OK gombot.

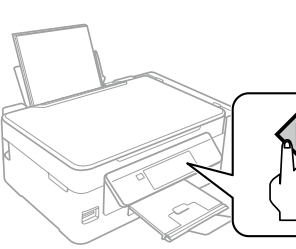

(7

Pritisnite 🗇 da biste započeli kopiranje. Naciśnij przycisk 🗞 aby rozpocząć kopiowanie Stisknutím tlačítka 🚸 spusťte kopírování. A másolás megkezdéséhez nyomja meg  $a(z) \otimes gombot.$ 

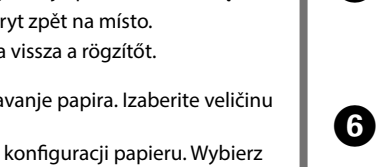

#### Pomoć u vezi sa kvalitetom štampe / Pomoc dotycząca jakości wydruku / Nápověda pro kvalitu tisku / Nyomtatási minőség súgója

- Ø Ako na odštampanim stranicama vidite da nedostaju segmenti ili isprekidane linije, isprobajte sledeća rešenja. Jeśli na wydrukach widoczne są brakujące fragmenty lub przerywane linie, należy wykonać poniższe instrukcje. Pokud na výtiscích vidíte chybějící části nebo přerušené čáry, vyzkoušejte následující řešení. Ha a nyomatokon hiányzó részeket vagy hibás vonalakat észlel,
  - próbálkozzon a következő megoldásokkal.

### 0

Odštampajte šablon za proveru mlaznica da biste proverili da li su mlaznice glave za štampanje začepljene

Izaberite Podešavanje > Ódržavanje > Provera mlaznice. Ako primetite da neki segmenti nedostaju ili da su redovi iskidani kao što je prikazano pod (b), pređite na korak 2.

Wydrukuj wzór testu dysz, aby sprawdzić, czy dysze głowicy drukującej są zatkane. Wybierz pozycje **Konfiguruj** > **Konserwacja** > **Kontrola dysz**. W przypadku zauważenia brakujących fragmentów lub przerywanych linii, jak pokazano w punkcie (b), przejdź do czynności 2.

Chcete-li zjistit, zda jsou trysky na tiskové hlavě ucpané, vytiskněte vzorek

kontroly trysek. Vvberte možnost Nastavení > Údržba > Kontr. trysek. Pokud na výtisku objevíte chybějící části nebo přerušené čáry, jako vidíte na obrázku (b), přejděte ke kroku ②.

A nyomtatófej fúvókái eltömődöttségének ellenőrzéséhez nyomtasson fúvókaellenőrző mintát

Válassza a Beállítás > Karbantartás > Fúvóka-ellenőrzés lehetőséget. Ha a (b) ábra szerinti hiányzó részeket vagy hibás vonalakat észlel, akkor folytassa a(z) 2 lépéssel.

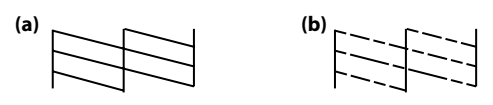

### 2

Pokrenite čišćenje glave za štampanje sve dok se svi redovi potpuno ne odštampaju. Izaberite **Podešavanje > Održavanje > Čišćenje glave**. Przeprowadzić czyszczenie głowicy drukującej, aż wszystkie linie zostaną całkowicie wydrukowane. Wybierz pozycje Konfiguruj > Konserwacja > Czyszcz. głow.

Spusťte čištění tiskové hlavy, dokud se všechny čáry nevytisknou úplně. Vyberte možnost Nastavení > Údržba > Čištění hlavý.

Végezzen nyomtatófej-tisztítást mindaddig, amíg minden vonalat teljes mértékben ki nem nyomtat a készülék. Válassza a Beállítás > Karbantartás > Fejtisztítás lehetőséget.

Ø Prilikom čišćenja, koristi se nešto mastila iz svih spremišta; zato obavljajte čišćenje samo ako kvalitet štampanja opadne. Podczas czyszczenia zużywana jest pewna ilość atramentu ze wszystkich zbiorników, zatem warto przeprowadzać czyszczenie wyłącznie wtedy, gdy pogarsza się jakość drukowania. Při čištění je třeba určité množství inkoustu ze všech nádob, proto čištění provádějte pouze tehdy, když se sníží kvalita výtisků. A tisztítás mindegyik tartályból fogyaszt némi tintát, ezért csak akkor végezzen tisztítást, ha romlik a nyomtatási minőség

#### Uklanjanje zaglavljenog papira / Usuwanie zaciętego papieru / Odstranění uvíznutého papíru / Papírelakadás elhárítása

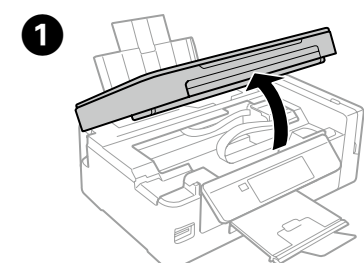

Otvorite skener. Podnieś moduł skanera. Otevřete jednotku skeneru. Nyissa ki a lapolvasó egységet.

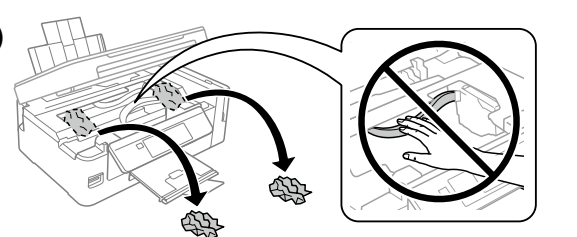

Uklonite sav papir iz unutrašnjosti, uključujući pocepane komade. Usuń papier ze środka (w tym również skrawki podartego papieru). Vyjměte veškerý papír uvnitř, včetně případných útržků. Távolítson el minden bent lévő papírt, beleértve a szakadt darabokat is.

#### Zatvorite skener.

Opuść moduł skanera. Zavřete jednotku skeneru. Csukja be a lapolvasó egységet.

Pritisnite dugme prikazano na LCD ekranu. 4

Naciśnij przycisk wyświetlany na ekranie LCD. Stiskněte tlačítko zobrazené na LCD obrazovce. Nyomja meg az LCD-képernyőn megjelenő gombot.

#### Provera nivoa mastila i dolivanje mastila

Sprawdzanie poziomu tuszu i uzupełnianie go Kontrola hladiny inkoustu a doplnění inkoustu A tintaszintek ellenőrzése és a tinta újratöltése

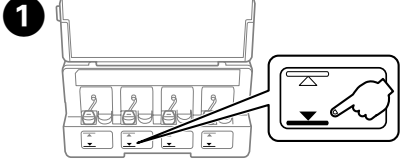

Proverite nivoe mastila. Ako je nivo mastila ispod donje crte, dolijte mastilo. Sprawdź poziom tuszu. Jeśli poziom tuszu spadnie poniżej dolnej kreski, uzupełnij go

Zkontrolujte hladiny inkoustu. Pokud je hladina inkoustu pod spodní čárou, doplňte inkoust.

Ellenőrizze a tintaszinteket. Ha egy tintaszint az alsó vonal alatt van, akkor töltse fel a tintát.

Y Da biste bili sigurni koliko je mastila preostalo, vizuelno proverite nivoe mastila u svim spremištima proizvoda. Duže korišćenje proizvoda kada je nivo mastila ispod niže linije na spremištu može da ošteti proizvod.

Aby potwierdzić rzeczywistą ilość pozostałego tuszu, należy wizualnie sprawdzić poziom tuszu we wszystkich zbiornikach urządzenia. Dalsze używanie produktu, gdy poziom tuszu spadnie poniżej dolnej kreski na zbiorniku, może spowodować uszkodzenie produktu.

Chcete-li ověřit zbývající množství inkoustu, vizuálně zkontrolujte hladiny inkoustu ve všech nádobách s inkoustem tohoto produktu. Když se hladina inkoustu nachází pod dolní čárou na nádobě, mohlo by při dalším používání výrobku dojít k jejímu poškození.

A megmaradt tinta mennyiségének ellenőrzéséhez nézze meg a tintaszinteket a készülék összes tintatartályán. Ha tartósan továbbhasználja a készüléket, amikor a tintaszint már a festéktartály alsó vonala alatt van, akkor a készülék károsodhat.

> A kezdőképernyőről lépjen be a **Beállítás** üzemmódba.

| Izaberite <b>Održavanje</b> , a za | atim <b>Poništi nivoe mastila</b> . |
|------------------------------------|-------------------------------------|
|------------------------------------|-------------------------------------|

Wybierz pozycję Konserwacja, a następnie Wyzeruj poziomy tuszu. Vyberte možnost Údržba a poté Resetovat hladiny inkoustů. Válassza a Karbantartás, majd a Tintaszintek nullázása lehetőséget.

| Pritisnite ◊.             |
|---------------------------|
| Naciśnij przycisk 🗞.      |
| Stiskněte tlačítko �.     |
| Nyomja meg a(z) 🗇 gombot. |
|                           |

5

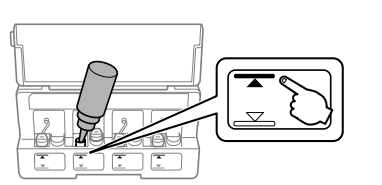

Da biste dopunili mastilo do gornje crte, pogledajte korake 2 do 3 u odeljku 3 na prednjoj strani

Uzupełnij poziom tuszu do górnej kreski, wykonując czynności 2 do 8 w części 3 na stronie przedniej

Zopakujte kroky 2 až 3 v části 3 na úvodní straně a doplňte inkoust po horní

A tintának a felső vonalig történő feltöltéséhez olvassa el a fedőlapon található 3. szakasz 2 – 8 lépéseit.

Ako posle punjenja spremišta za mastilo do gornje crte u bočici ostane nešto mastila, čvrsto postavite poklopac ili kapicu i čuvajte bočicu u uspravnom položaju za kasniju upotrebu. Izgled bočica s mastilom se razlikuje u zavisnosti od datuma proizvodnje i mesta kupovine.

Jeśli po uzupełnieniu poziomu tuszu w zbiorniku do górnej kreski w butelce pozostanie tusz, nałóż zatyczkę lub mocno zakręć nakrętkę na butelce i przechowuj ją w pozycji pionowej do momentu ponownego użycia. Wygląd butelek z tuszem różni się w zależności od daty produkcji i lokalizacji zakupu.

Pokud po doplnění nádoby s inkoustem po horní čáru zůstane v nádobce s inkoustem nějaký inkoust, pevně nasaďte horní část nebo kryt víčka a nádobku uložte ve vzpřímené poloze pro pozdější použití. Design nádobek s inkoustem se liší podle data výroby a místa nákupu.

Ha a tintatartálynak a felső vonalig történő feltöltése után a tintás üvegben marad még tinta, akkor szorosan helyezze vissza a kupak tetejét vagy a kupak burkolatát, és a tintás üveget tárolja álló helyzetben, későbbi felhasználáshoz. A tintás üvegek kialakításai a gyártási dátumtól és a vásárlás helyétől függően egymástól eltérők lehetnek.

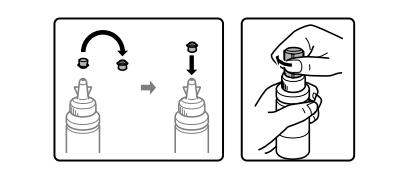

6 Proverite boju koju ste dolili do gornje linije a zatim je izaberite i pratite uputstva na LCD ekranu za resetovanje nivoa mastila.

Sprawdź kolor, który został uzupełniony do górnej kreski, a następnie wybierz go i postępuj zgodnie z instrukcjami wyświetlanymi na ekranie LCD, aby zresetować poziomy tuszu.

Zkontrolujte, zda je barva doplněná po horní čáru, vyberte danou barvu a dle instrukcí uvedených na LCD obrazovce obnovte hladiny inkoustů. Ellenőrizze a felső vonalig feltöltött színt, majd válassza ki és a tintaszintek visszaállításához kövesse az LCD-képernyőn megjelenő útmutatót.

Nivoe mastila možete da resetujete i ako mastilo niste dopunili do gornje linije. Međutim, proizvod ne može da generiše obaveštenja i prekida rad pre nego što nivoi mastila padnu ispod donje linije. Poziomy tuszu można zresetować nawet, jeśli tusz nie został uzupełniony do górnej kreski. Jednak nie będzie można zagwarantować prawidłowości wysyłania powiadomień i zatrzymania operacji przed spadkiem poziomu tuszu poniżej dolnej kreski.

Hladiny inkoustů je možné obnovit, i když jste inkoust nedoplnili až k horní čáře. Tento výrobek nicméně nezobrazuje upozornění ani nezastaví činnost v případě poklesu hladiny inkoustu pod spodní čáru.

A tintaszintek akkor is visszaállíthatók, ha a tintát nem töltötte fel a felső vonalig. Mindazonáltal ez a termék csak akkor állít elő értesítéseket és állít le műveleteket, ha a tintaszintek már az alsó vonal alá csökkentek.

#### Indikatori grešaka / Wskaźniki błędów / Indikátory chyb / Hibajelzők

| ifra | Rešenja                                                                                                    |
|------|----------------------------------------------------------------------------------------------------|
| od   | Rozwiązania                                                                                                    |
| ód   | Řešení                                                                                                    |
| ód   | Megoldások                                                                                                    |
| E-01 | Otvorite skener i uklonite sav papir ili zaštitni materijal iz<br>štampača. Isključite napajanje a zatim ga ponovo uključite.<br>Otwórz moduł skanera i usuń wszelki papier lub materiały<br>zabezpieczające znajdujące się wewnątrz drukarki. Wyłącz<br>urządzenie, a nastepnie uruchom je ponownie. |
|      | Otevřete jednotku skeneru a vyjměte veškerý papír nebo ochranný<br>materiál nacházející se uvnitř tiskárny. Vypněte výrobek a poté jej<br>znovu zapněte.                                                                                                    |
|      | Nyissa ki a lapolvasó egységet és távolítson el minden papírt vagy<br>védőanyagot a nyomtató belsejéből. Kapcsolja ki, majd ismét be a<br>készüléket.                                                                                                    |
|      | lsključite napajanje a zatim ga ponovo uključite.                                                                                                    |
| F-02 | Wyłącz urządzenie, a następnie uruchom je ponownie.                                                                                                    |
| L-02 | Vypněte výrobek a poté jej znovu zapněte.                                                                                                    |
|      | Kapcsolja ki, majd ismét be a készüléket.                                                                                                    |
|      | Obratite se kompaniji Epson ili ovlašćenom Epson servisu radi zame-<br>ne jastučeta za mastilo. To nije deo koji može da servisira korisnik.                                                                                                    |
| E-11 | Skontaktuj się z firmą Epson lub autoryzowanym serwisem<br>firmy Epson, aby wymienić poduszkę na tusz. Nie jest to część<br>przeznaczona do wymiany przez użytkownika.                                                                                                    |
|      | Kontaktujte společnost Epson nebo servisní středisko společnosti<br>Epson, aby provedli výměnu podložky pro zachytávání inkoustu.<br>Tento díl nemůže být vyměněn uživatelem.                                                                                                    |
|      | A tintapárna cseréjéért forduljon az Epsonhoz vagy egy hivatalos<br>Epson szervizhez. Ez az alkatrész felhasználók által nem javítható.                                                                                                    |
| W-01 | Uklonite papir iz štampača i pritisnite dugme prikazano u dnu LCD<br>ekrana da biste uklonili grešku. U nekim slučajevima je potrebno<br>da isključite a zatim ponovo uključite napajanje.                                                                                                    |
|      | Usuń papier z drukarki i naciśnij przycisk wyświetlany na dole<br>ekranu LCD, aby skasować błąd. W niektórych przypadkach wyłącz<br>urządzenie, a następnie uruchom je ponownie.                                                                                                    |
|      | Chcete-li tuto chybu odstranit, vyjměte papír z tiskárny a stiskněte<br>tlačítko zobrazené ve spodní části LCD obrazovky. V některých<br>případech bude nutné výrobek vypnout a poté jej znovu zapnout.                                                                                               |
|      | Távolítsa el a papírt a nyomtatóból, majd a hiba törléséhez nyomja<br>meg az LCD-képernyő alján megjelenő gombot. Egyes esetekben<br>szüksége lehet a készülék ki-, majd ismét bekapcsolására.                                                                                                    |
| W-11 | Pritisnite � da biste nastavili štampanje. Poruka će biti prikazana dok<br>se jastuče za mastilo ne zameni. Obratite se podršci kompanije Epson<br>radi zamene jastučića za mastilo pre kraja njihovog radnog veka.                                                                                   |
|      | Naciśnij przycisk ⊗, aby wznowić drukowanie. Komunikat będzie<br>wyświetlany do czasu wymiany poduszki na tusz. Skontaktuj się<br>z pomocą techniczną firmy Epson, aby wymienić poduszki na tusz<br>przed upływem ich okresu eksploatacji.                                                            |
|      | Stisknutím tlačítka & obnovte tisk. Jakmile dojde k výměně<br>podložky pro zachytávání inkoustu, zpráva z obrazovky zmizí.<br>Kontaktujte společnost Epson, aby vyměnila podložku na<br>zachytávání inkoustu ještě před koncem její životnosti.                                                       |
|      | A nyomtatás folytatásához nyomja meg a(z) $\otimes$ gombot. Az üzenet<br>addig látható, amíg a tintapárnát ki nem cserélik. A tintapárnák<br>szerviz-életciklusának lejárata előtt kérje azok cseréjét az Epson<br>ügyfélszolgálattól.                                                                |

#### Ø Više informacija o postupanju kada se prikaže greška potražite u Korisničkom vodiču na mreži

Więcej informacji o sposobie postępowania w przypadku wystąpienia innych błędów można znaleźć w Przewodniku użytkownika.

Další informace o postupu v případě zobrazení jiného chybového hlášení naleznete v online Uživatelské příručce.

A más hibák megjelenése esetén szükséges teendőkkel kapcsolatos további információkért olvassa el az online Használati útmutatót

**Transport / Transportowanie /** Přeprava / Szállítás

Bezbednosna uputstva / Zasady bezpieczeństwa / Bezpečnostní pokyny /

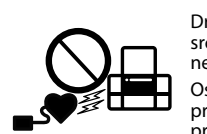

Držite ovaj proizvod na udaljenosti od najmanje 22 cm od srčanih pejsmejkera. Radio talasi iz proizvoda mogu da imaju nepovolian uticai na rad srčanih pe neikera.

Bočice s mastilom / Butelki z tuszem / Nádobky s inkoustem / Tintatartál

| Jđite u režim <b>Podešavanje</b> sa početnog ekrana.             |
|------------------------------------------------------------------|
| Przejdź do trybu <b>Konfiguruj</b> z poziomu ekranu<br>głównego. |
| Na domovské obrazovce zvolte režim Nastavení.                    |
|                                                                  |

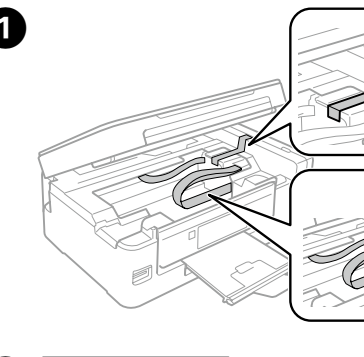

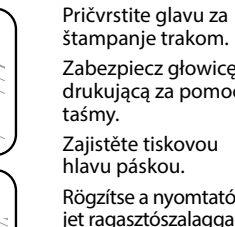

Zabezpiecz głowice drukującą za pomocą Rögzítse a nyomtatófejet ragasztószalaggal.

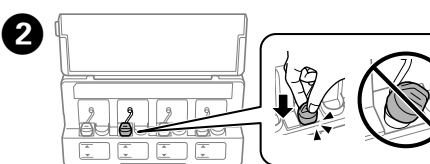

Čvrsto zatvorite Mocno zamknij. Pevně zavřete kryt. Biztonságosan zária be

Stavite proizvod u originalnu ili sličnu kutiju. 3 Umieść urządzenie w oryginalnym lub podobnym opakowaniu. Vložte tiskárnu do původního nebo podobného balení. Helyezze be az eredeti vagy ahhoz hasonló dobozba.

> Nemojte stavljati bočice s mastilom. Nie wkładać butelek z tuszem do opakowania. Nevkládejte nádobky s inkoustem. Ne helyezze be a tintapatronokat.

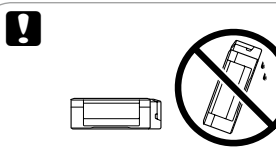

И

Držite proizvod u horizontalnom položaju tokom transporta. U protivnom, mastilo može da procuri. Kada transportujete bočicu s mastilom, vodite računa da je prilikom pritezanja poklopca držite uspravno i preduzmite mere da sprečite da mastilo procuri.

Urządzenie należy transportować w pozycji poziomej. W przeciwnym razie może dojść do wycieku atramentu. Podczas transportowania butelki z tuszem należy pamiętać, aby podczas dokręcania nakrętki trzymać butelkę w pozycji pionowej i podjąć kroki zapobiegające wyciekowi tuszu.

Během přepravy udržujte výrobek ve vodorovné poloze. V opačném případě by mohlo dojít k úniku inkoustu. Při utahování uzávěru držte nádobku s inkoustem ve svislé poloze a při jejím převážení zabraňte úniku inkoustu.

Szállítás közben ne döntse meg a készüléket. Ellenkező esetben a tinta kifolyhat. A tinta szállításakor ügyeljen arra, hogy a tintapatron egyenesen álljon, amikor rászorítja a kupakot, és próbálja megelőzni a tinta kifolyását.

Nakon što ga premestite, uklonite traku kojom je pričvršćena glava za štampanje. Ako primetite smanjenje kvaliteta štampanja, obavite ciklus čišćenja ili poravnajte glavu za štampanje.

Po przetransportowaniu urządzenia należy usunąć taśmę zabezpieczającą głowicę drukującą. Jeśli stwierdzone zostanie obniżenie jakości druku, należy przeprowadzić cykl czyszczenia lub wyrównać głowicę drukującą.

Po přesunu odstraňte pásku zajišťující a chránící tiskovou hlavu. Zaznamenáte-li snížení kvality tisku, spusťte čisticí cyklus nebo zarovnejte tiskovou hlavu.

Az áthelyezést követően távolítsa el a nyomtatófejet rögzítő ragasztószalagot. Ha a nyomtatási minőség romlását tapasztalja, futtasson le egy tisztítási ciklust vagy igazítsa be a nyomtatófejet.

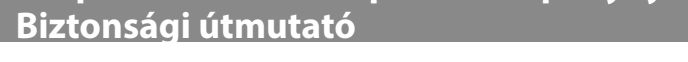

Koristite isključivo kabl za napajanje koji je priložen uz štampač. Korišćenje drugog kabla može da izazove požar ili strujni udar. Nemojte koristiti kabl sa drugom opremom. Należy używać tylko kabla zasilającego dostarczonego z drukarką. Użycie innego kabla może spowodować pożar lub porażenie prądem. Nie używać tego kabla do zasilania innego urządzenia. Používejte pouze napájecí kabel dodaný s tiskárnou. Použití jiného kabelu může způsobit požár nebo úraz elektrickým

proudem. Napájecí kabel nepoužívejte s žádným jiným zařízením. Csak a nyomtatóhoz kapott tápkábelt használja. Másféle kábel használata tüzet vagy áramütést okozhat. A kábelt ne használja más készülékkel.

> Vodite računa da vaš kabl za naizmeničnu struju odgovara relevantnom bezbednosnom standardu.

> Należy upewnić się, że przewód zasilający spełnia odpowiednie lokalne standardy bezpieczeństwa. Zkontrolujte, zda kabel pro napájení střídavým proudem odpovídá místním bezpečnostním předpisům. Győződjön meg róla, hogy a váltóáramú hálózati tápkábel megfelel a helyi biztonsági szabványnak.

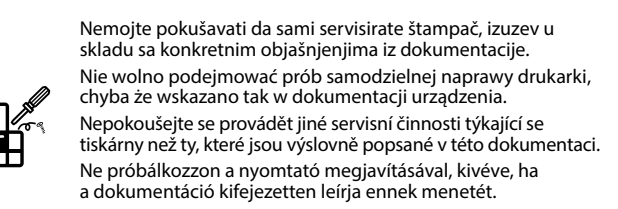

Vodite računa da se kabl za napajanje ne ošteti ili ne pohaba Nie wolno dopuścić do uszkodzenia kabla ani jego izolacji. Zabraňte jakémukoli poškození napájecího kabelu. Ügyeljen rá, hogy a tápkábel ne sérüljön meg és a burkolata ép legyen

Postavite štampač blizu zidne utičnice, tako da se kabl za napajanje može lako izvući.

Drukarkę należy umieścić blisko gniazda ściennego, z którego można łatwo wyjąć wtyczkę kabla zasilającego. Tiskárnu umístěte v blízkosti elektrické zásuvky, kde lze

snadno odpojit napájecí kabel. A nyomtatót olyan fali konnektor közelébe helyezze, ahonnan

könnyen ki lehet húzni a tápkábel csatlakozóját

Nemoite stavliati ili odlagati proizvod na otvorenom prostoru, blizu prekomerne prljavštine ili prašine, vode, izvora toplote ili na mestima koja su izložena udarima, vibracijama, visokoj temperaturi ili vlažnosti.

Nie należy umieszczać ani przechowywać urządzenia na otwartym terenie, w miejscu nadmiernie zapylonym lub zakurzonym, w pobliżu wody, źródeł ciepła lub miejsc narażonych na wstrząsy,

wibracie, wysoka temperature lub wilgoć. Výrobek neumísťuite ani neskladuite venku, v silně znečištěném nebo prašném prostředí, v blízkosti vody, tepelných zdrojů ani na místech vystavených otřesům, vibracím, vysokým teplotám nebo vlhkosti.

A készüléket ne helyezze el és ne tárolja kültérben, erősen szennyezett vagy poros hely, víz, hőforrások közelében, illetve rázkódásnak, rezgésnek, maga hőmérsékletnek vagy párásságnak kitett helyeken.

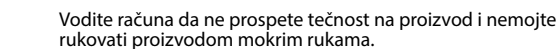

Urządzenia nie należy obsługiwać wilgotnymi dłońmi. Należy również uważać, aby do urządzenia nie dostała się ciecz.

Dbejte na to, aby se na výrobek nevylila kapalina, a nemanipulujte s výrobkem mokrýma rukama.

Ügyeljen rá, hogy a készülékre ne freccsenjen folyadék, és hogy nedves kézzel ne nyúljon a készülékhez.

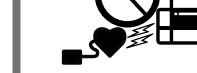

Osoby z rozrusznikiem serca powinny zachować odległość przynajmniej 22 cm od urządzenia. Fale radiowe emitowane przez to urządzenie mogą zakłócać pracę rozruszników serca. Mezi tímto produktem a kardiostimulátorem udržujte

vzdálenost alespoň 22 cm. Rádiové vlny z tohoto produktu mohou mít negativní vliv na funkci kardiostimulátorů.

Ezt a terméket szívritmus-szabályozó készülékektől legalább 22 cm távolságban kell tartani. Az ebből a termékből eredő rádióhullámok megzavarhatják a szívritmusszabályozó készülékek működését.

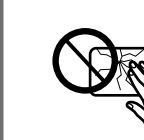

Ako je LCD ekran oštećen, obratite se svom prodavcu. Ako vam rastvor tečnih kristala dospe na ruke, temelino ih operite sapunom i vodom. Ako vam rastvor tečnih kristala dospe u oči, odmah ih isperite vodom. Ako neugodnost ili problemi

sa vidom budu prisutni i nakon temeljnog ispiranja, odmah se obratite lekaru. Jeśli ekran LCD jest uszkodzony, należy skontaktować się ze

sprzedawcą. W przypadku ubrudzenia rąk roztworem ciekłokrystalicznym należy umyć je dokładnie wodą z mydłem. Jeśli roztwór ciekłokrystaliczny dostanie się do oczu, należy natychmiast przemyć je wodą. Jeśli po przemyciu oczu występują dolegliwości lub problemy z widzeniem, należy natychmiast skontaktować się z lekarzem.

Pokud dojde k poškození LCD obrazovky, kontaktujte svého obchodního zástupce. Pokud si roztokem tekutých krystalů potřísníte ruce, důkladně si je umyjte mýdlem vodou. Dostane-li se vám roztok tekutých krystalů do očí, vypláchněte je ihned vodou. Pokud máte obtíže nebo problémy se zrakem i po důkladném vypláchnutí očí, navštivte ihned lékaře.

Ha az LCD-képernyő megsérül, fordulion a viszonteladójához. Ha a folvadékkristályos oldat a bőrére kerül, szappannal és vízzel alaposan mossa le. Ha a folyadékkristályos oldat a szemébe kerül, azonnal öblítse ki bő vízzel. Ha az alapos kiöblítés után a szemében továbbra is kellemetlen érzést tapasztal, vagy rosszul lát, azonnal forduljon orvoshoz

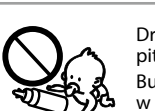

Držite bočice i spremište za mastilo van domašaja dece i nemojte piti mastilo Butelki z tuszem i moduł zbiornika z tuszem należy przechowywać w miejscu niedostępnym dla dzieci. Nie należy pić tuszu.

Nádobky s inkoustem a jednotku nádoby s inkoustem uchovávejte mimo dosah dětí a inkousť nepiite. A tintapatront és a tintatartály egységet ne tartsa gyerekek által is elérhető helyen,

és ne igya meg a tintát.

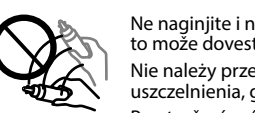

Ne naginjite i ne tresite bočicu sa mastilom nakon uklanjanja folije; to može dovesti do curenja. Nie należy przechylać butelki z tuszem ani potrząsać nią po zdjęciu uszczelnienia, gdyż może to spowodować wyciek tuszu Po otevření uzávěru nádobku s inkoustem nenaklánějte ani

neprotřepávejte; mohlo by dojít k úniku. A lezáróelem eltávolítása után ne döntse meg és ne rázza a festékpatront, mert a tinta kifolyhat.

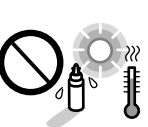

izlažite ih uticaju temperaturnih promena. Butelki z tuszem należy przechowywać w pozycji pionowej i nie należy narażać ich na uderzenia i zmiany temperatury. Nádobky s inkoustem udržujte ve svislé poloze a nevystavujte je

nárazům nebo změnám teplot Ügyeljen arra, hogy a tintapatron egyenesen álljon és ne tegye ki külső behatásnak

vagy hőmérséklet-ingadozásnak.

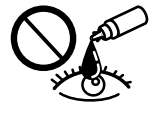

Ako vam mastilo dospe na kožu, temeljno operite to područje sapunom i vodom. Ako vam mastilo dospe u oči, odmah ih isperite vodom. Ako neugodnost ili problemi sa vidom budu prisutni i nakon temeljnog ispiranja, odmah se obratite lekaru. Ako vam mastilo uđe u usta, odmah se obratite lekaru.

Obavezno držite bočice sa mastilom u uspravnom položaju i ne

Jeśli tusz dostanie sie na skóre, należy go dokładnie zmyć mydłem i spłukać wodą. Jeśli tusz dostanie się do oczu, należy natychmiast przemyć je wodą. Jeżeli po przemyciu oczu występują dolegliwości lub problemy z widzeniem, należy natychmiast skontaktować się z lekarzem. Jeśli tusz dostanie się do ust, należy natýchmiast skontaktować się z lekarzem.

Pokud si pokožku znečistíte inkoustem, důkladně umyjte příslušné místo mýdlem a vodou. Dostane li se vám inkoust do očí, ihned je vypláchněte vodou. Pokud máte obtíže nebo problémy se zrakem i po důkladném vypláchnutí očí, navštivte ihned lékaře. Pokud vám inkoust vnikne do úst, okamžitě vyhledejte lékaře.

Ha festék kerül a bőrére, szappannal és vízzel azonnal mossa le. Ha a tinta a szemébe kerül, azonnal öblítse ki bő vízzel. Ha továbbra is bántó érzés marad a szemében, vagy rosszul lát, azonnal forduljon orvoshoz. Ha tinta kerül a szájába, haladéktalanul forduljon orvoshoz.

| BK C M Y        |     |     |     |     |
|-----------------|-----|-----|-----|-----|
|                 | BK  | С   | М   | Y   |
| 664 664 664 664 | 664 | 664 | 664 | 664 |

- Korišćenje drugog originalnog Epson mastila koje nije naznačeno može da prouzrokuje oštećenje koje nije pokriveno garancijama kompanije Epson.
  - Użycie oryginalnego tuszu firmy Epson innego niż wymienione tutaj tusze może być przyczyną uszkodzenia, które nie jest objęte gwarancją firmy Epson.
  - Použijete-li jiný než předepsaný originální inkoust Epson, může dojít k poškození, na něž se nebude vztahovat záruka společnosti Epson. A megadottól eltérő eredeti Epson tinta is olyan károkat okozhat a készülékben, amire az Epson garancia nem vonatkozik.

### **Questions**?

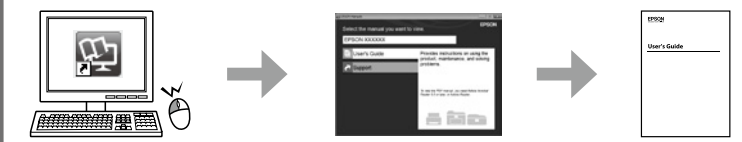

Možete da otvorite Korisnički vodič (PDF) preko ikone prečice ili da preuzmete najnovije verzije sa sledeće veb-lokacije.

Można skorzystać z Przewodnika użytkownika (PDF), klikając ikonę skrótu, lub pobrać najnowsze wersje z poniższej strony.

Další informace naleznete v Uživatelské příručce (ve formátu PDF), kterou otevřete prostřednictvím ikony zástupce, nebo si můžete stáhnout její nejnovější verze z následujícího webu. A Használati útmutató (PDF) a parancsikonnal megnyitható, illetve a legújabb változatok a letölthetők a következő webhelyről.

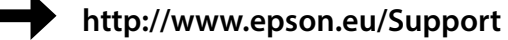

## **Epson Connect**

#### https://www.epsonconnect.com/

Pomoću mobilnog uređaja, na štampaču koji je kompatibilan sa uslugom Epson Connect možete da štampate sa bilo kog mesta na svetu. Posetite veb-stranicu za više informacija. Używając urządzenia przenośnego, można drukować z dowolnego miejsca na świecie na drukarce zgodnej z rozwiązaniem Epson Connect. Więcej informacji można uzyskać w witrynie. Pomocí mobilního zařízení můžete tisknout na tiskárně kompatibilní se službou Epson Connect z libovolného místa na světě. Další informace naleznete na webu Az Epson Connect-kompatibilis nyomtatókra mobileszköze használatával a világon bárhonnan nyomtathat. További információért keresse fel a webhelyet.

Windows® is a registered trademark of the Microsoft Corporation.

- Mac is a trademark of Apple Inc., registered in the U.S. and other countries
- Android<sup>™</sup> is a trademark of Google Inc.

Maschinenlärminformations-Verordnung 3. GPSGV: Der höchste Schalldruckpegel beträgt 70 dB(A) oder weniger gemäss EN ISO 7779.

Das Gerät ist nicht für die Benutzung im unmittelbaren Gesichtsfeld am Bildschirmarbeitsplatz vorgesehen. Um störende Reflexionen am Bildschirmarbeitsplatz zu vermeiden, darf dieses Produkt nicht im unmittelbaren Gesichtsfeld platziert werden.

AEEE Yönetmeliğine Uvgundur.

Ürünün Sanayi ve Ticaret Bakanlığınca tespit ve ilan edilen kullanma ömrü 5 yıldır.

Tüketicilerin şikayet ve itirazları konusundaki başvuruları tüketici mahkemelerine ve tüketici hakem heyetlerine yapılabilir. Üretici: SEIKO EPSON CORPORATION Adres: 3-5, Owa 3-chome, Suwa-shi, Nagano-ken 392-8502 Japan Tel: 81-266-52-3131

Tel: 81-266-52-3131 Web: http://www.epson.com/

Обладнання відповідає вимогам Технічного регламенту обмеження використання дея небезпечних речовин в електричному та електронному обладнанні.

Для пользователей из России срок службы: 3 года.

The contents of this manual and the specifications of this product are subject to change without notice

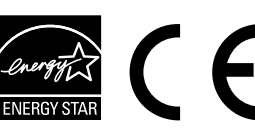

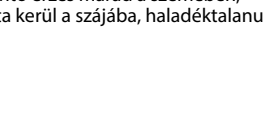